## Éditer la synthèse d'une conversation

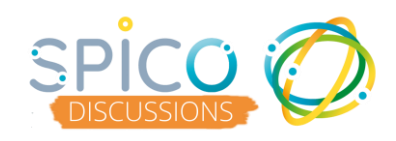

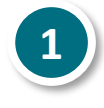

Ouvrez la conversation en cliquant dessus
 Cliquant aux las antienes de heuten m

Cliquez sur les options : le bouton « ... »

|   | Total los messages       Rochercher un messages       Lorp DARRAS       Transmission       Ung DARRAS       Transmission       VP C       Lorp DARRAS       D Transmission       VP C       Lorp DARRAS       D Transmission       VP C       Lorp DARRAS       D Transmission       D Transmission       D Transmission | <ul> <li>&lt; time</li> <li>&lt; time</li> <li>&lt; time</li> <li>HENRE MARTINE [2]</li> <li>Brini</li> <li>COMPLEX DUPONT [2]</li> <li>Softenin</li> <li>COMPLEX DUPONT [2]</li> <li>Softenin</li> <li>COMPLEX DUPONT [2]</li> <li>Softenin</li> </ul>                                                                                                    | ELENTI MATTIN * (6 and)<br>• • • • • • • • • • • • • • • • • • •                |              | ← Transmission<br>HENRI H                                                                                                    | ARTIN of 45 ans<br>to 45 ans<br>to 45 ans<br>to 45 ans<br>Bonjour<br>Jereviens de chez M. Martin<br>Tout va bien<br>Il y a 7 minutes<br>Vu par (10)<br>Non lus<br>Voici l'ordonnance ! |
|---|----------------------------------------------------------------------------------------------------|----------------------------------------------------------------------------------------------------|---------------------------------------------------------------------------------|--------------|----------------------------------------------------------------------------------------------------|----------------------------------------------------------------------------------------------------|
| 2 | Dan<br>synt                                                                                                    | s le menu, s<br>: <b>hèse de la c</b>                                                                                                    | électionnez « <b>I</b><br>conversation »                                        | Editer la    | Aarquer comme non lu<br>ýouter aux favoris<br>ýouter aux messages à trai<br>vichiver<br>excéder au dossier<br>er la synthèse de la conver<br>iommer cette conversation<br>retirer de la conversation | ler<br>sation                                                                                                    |
| 3 | Sél<br>syr                                                                                                    | ectionnez le<br>thèse<br>treese<br>records a second<br>treese<br>treese<br>tre<br>treese<br>tre<br>tre<br>tre<br>treese | or<br>more de ne M. Mañ<br>va be<br>Ver Grotomano<br>Fyst m<br>Cyst m<br>Fyst m | ie vous souł | aitez int                                                                                                    | égrer à la<br>En cliquant<br>dessus                                                                                                    |
| 4 | Ved                                                                                                    | iez cocherdilecocher ci-dessus les échanges à inclure de<br>Anne                                                                                                    | d is synthese.<br>Contract is synthem                                           | en has de    |                                                                                                    | rsation                                                                                                    |

Retrouvez la synthèse de la conversation en pièce jointe dans la conversation

Synthèse de la conversation « Transmission » à l'instant

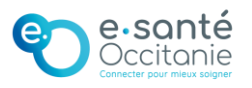

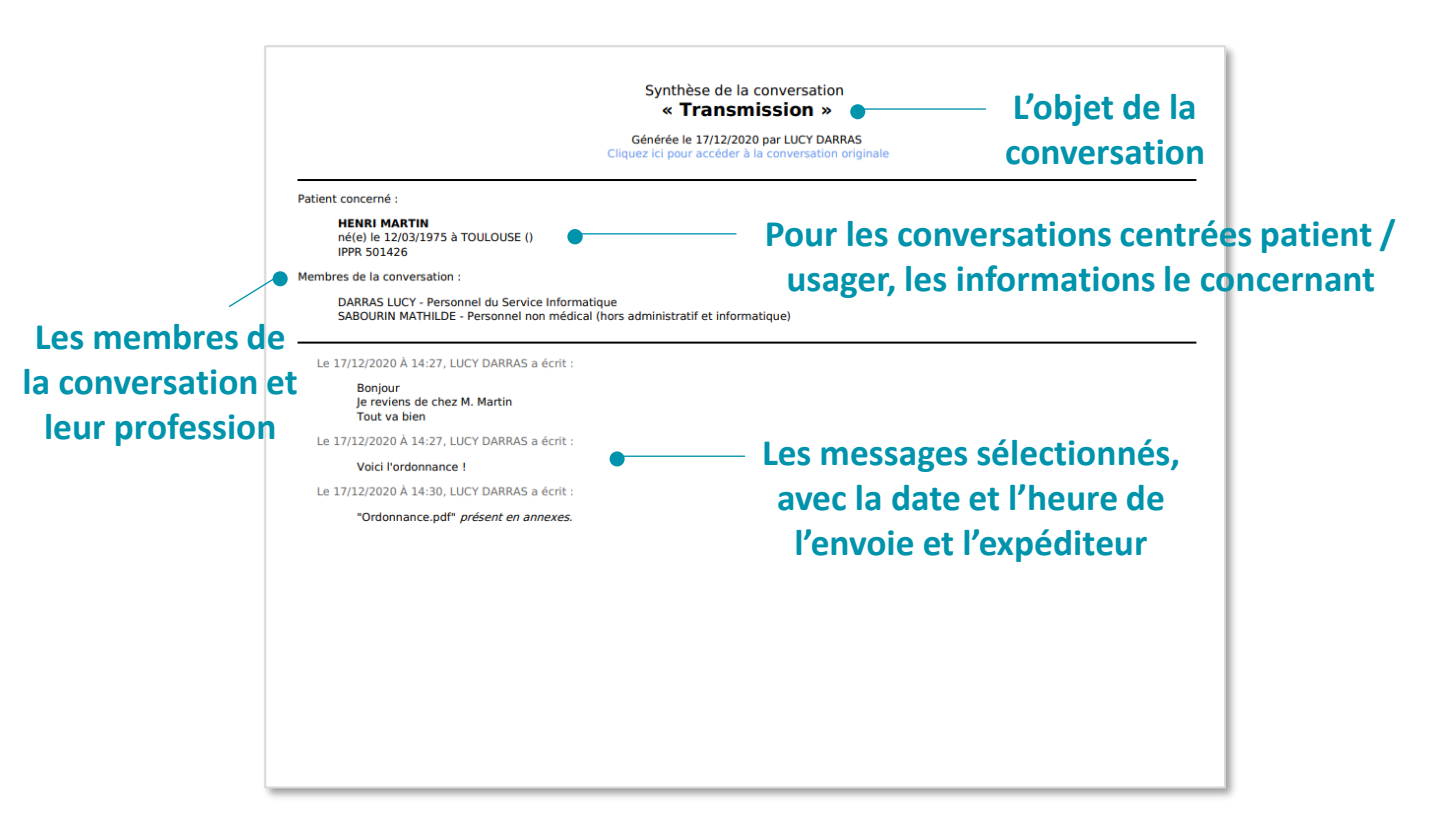

En annexe, les pièces jointes sélectionnées de la conversation :

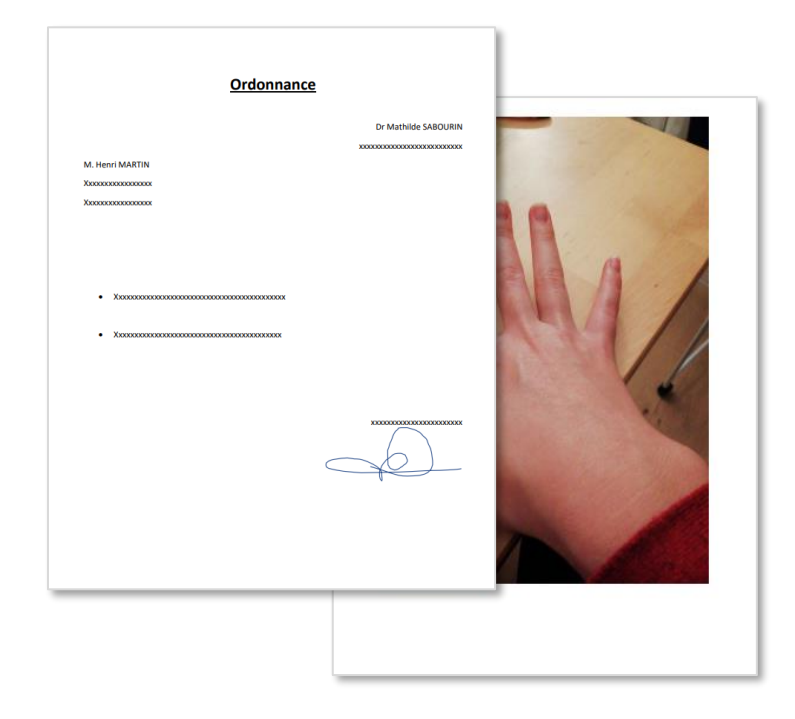

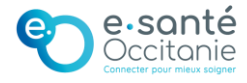

SPICO